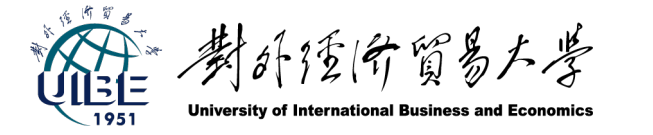

本地化翻译课程(Translation and localization)

## 第11讲移动应用程序APP 本地化翻译

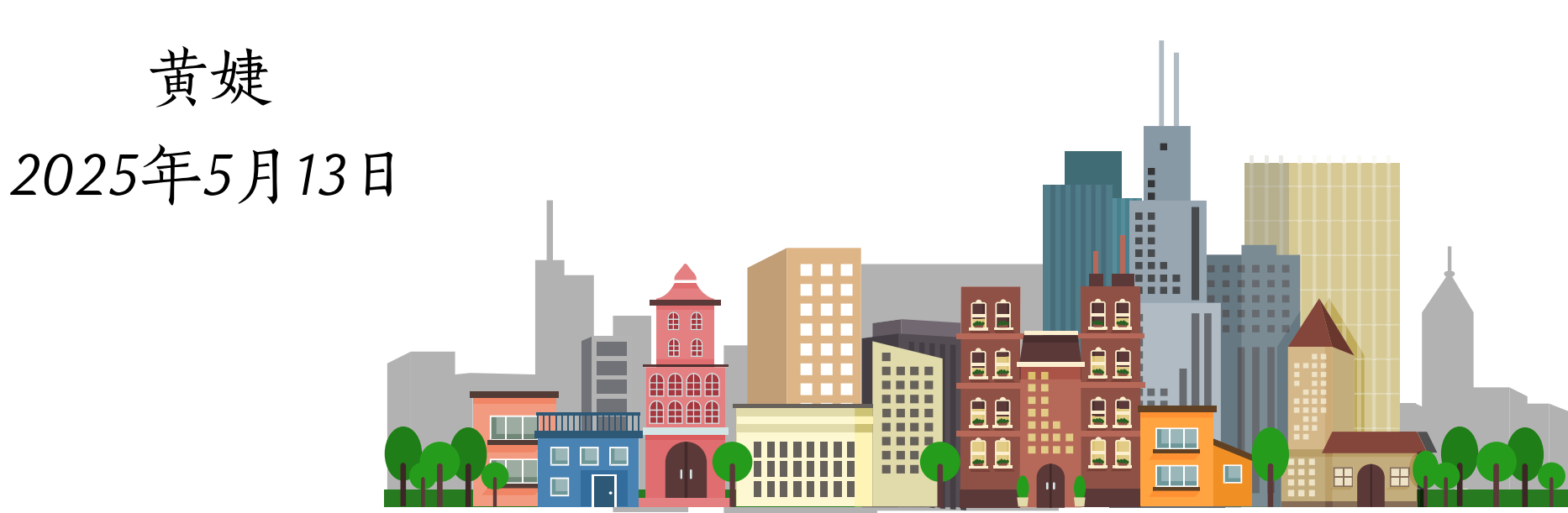

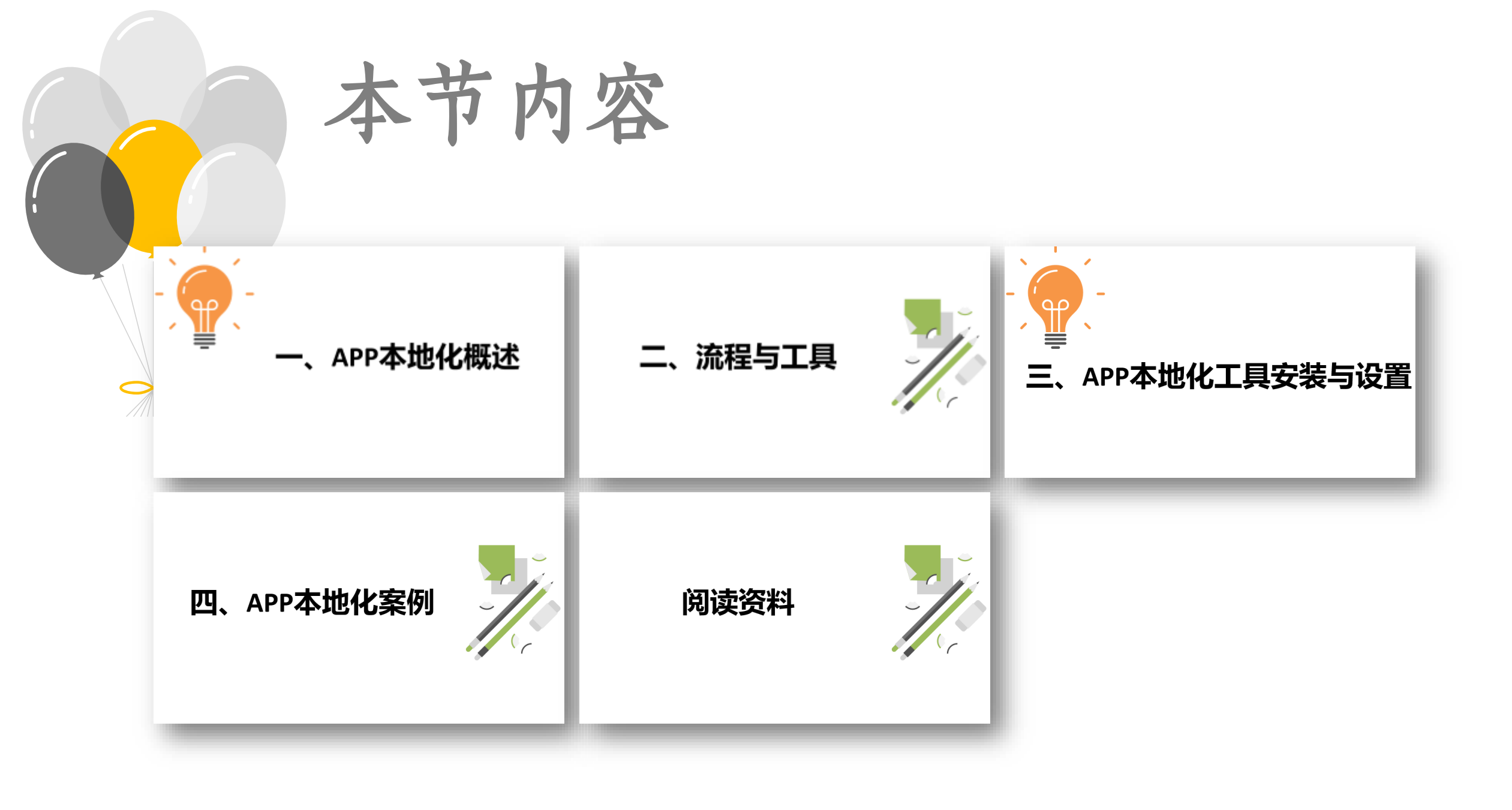

## 一、APP本地化概述

## > APP本地化概述

 移动应用程序(APP)本地化属于软件本地化的范畴,是从语言、 文件和技术要求上,把一种应用程序从源语言转换为目标语言,使
 应用程序能为目标市场所用,并且符合目标市场使用人群的偏好。

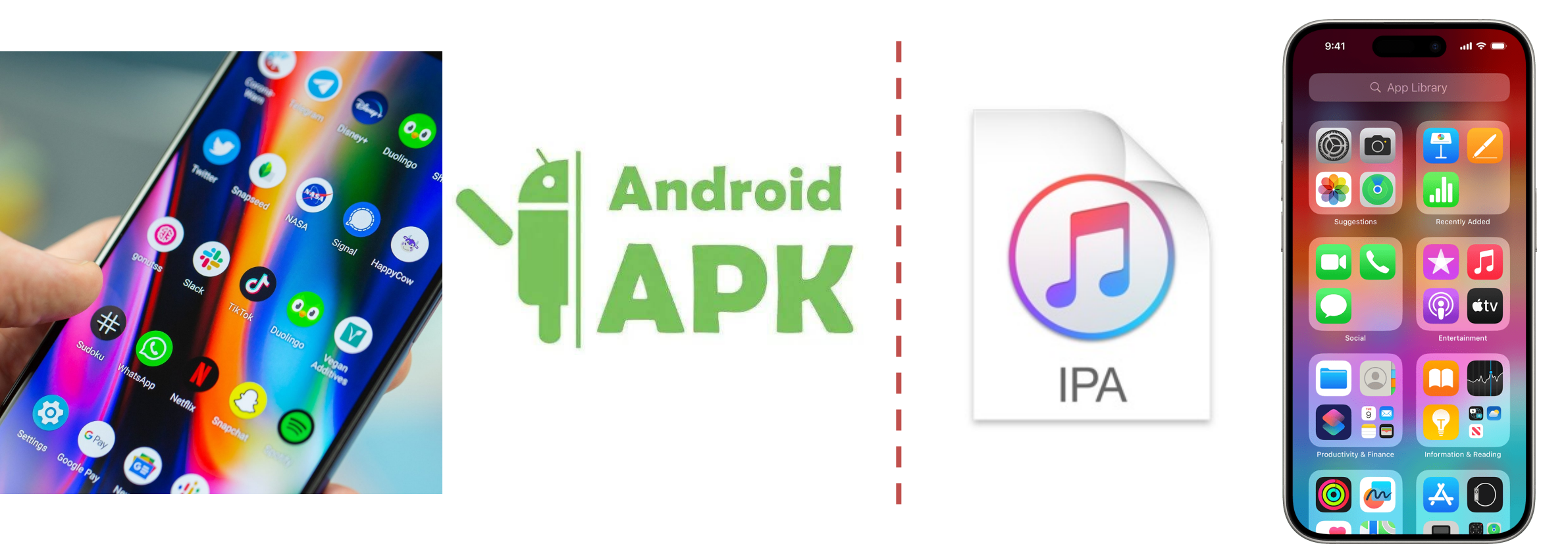

## > APP本地化的独特性与挑战

• APP本地化虽属于软件本地化范畴,但具有许多独特特点:

| 屏幕空间限制:                                                                                                  | 触控界面设计:                                                                     | 快速迭代更新:                                                               | 平台特定规范:                                             |  |
|----------------------------------------------------------------------------------------------------|-----------------------------------------------------------------------------|-----------------------------------------------------------------------|-----------------------------------------------------|--|
| <ul> <li>移动设备屏幕尺寸<br/>有限,翻译后的文<br/>本需适应不同语言<br/>的文本扩展率。例<br/>如,英文翻译成德<br/>文或俄文时,文本<br/>长度可能增加</li> </ul> | <ul> <li>用户主要通过触摸<br/>交互,本地化需考<br/>虑不同文化背景下<br/>的手势习惯和操作<br/>逻辑。</li> </ul> | <ul> <li>APP更新频率高,<br/>本地化流程需要设<br/>计为能快速响应持<br/>续集成的工作模式。</li> </ul> | • 各操作系统(iOS、<br>Android、鸿蒙)有<br>各自的设计指南和<br>用户界面规范。 |  |

30%-50%。

## > 主要操作系统的本地化技术差异

#### Android系统

- 使用XML资源文件存储字 符串资源,位于 res/values/strings.xml
- 本地化文件存放在特定语 言代码文件夹,如 res/values-fr/(法语)、 res/values-zh-rCN/(简体 中文)
- 支持复数形式处理和 RTL(从右到左)语言显示
- 使用Gradle构建系统管理 多语言资源

#### iOS系统

- 采用.strings文件存储本地 化文本,通常位于.lproj文 件夹中
- 使用NSLocalizedString函 数处理字符串国际化
- 支持Base
   Internationalization机制
   分离UI和内容
- 可通过Xcode内置本地化 工具导出/导入XLIFF格式 文件

#### 鸿蒙Harmony系统

- 使用类似Android的资源组 织方式,但有其特有的 ArkUI界面框架
- 支持\$r('app.string.xxx')形
   式引用本地化资源
- 强调多设备一致性体验, 需考虑从手机到智能家居 的不同场景

## 二、流程与工具

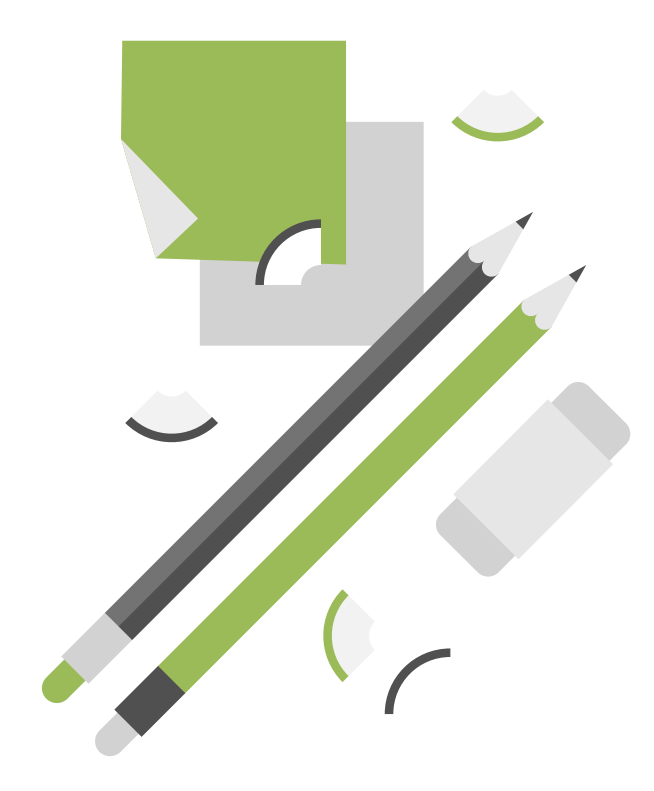

## > APP本地化流程: 有XML

• APK文件中需要翻译的文件是XML格式,如果提供了需要翻译的 XML文件:

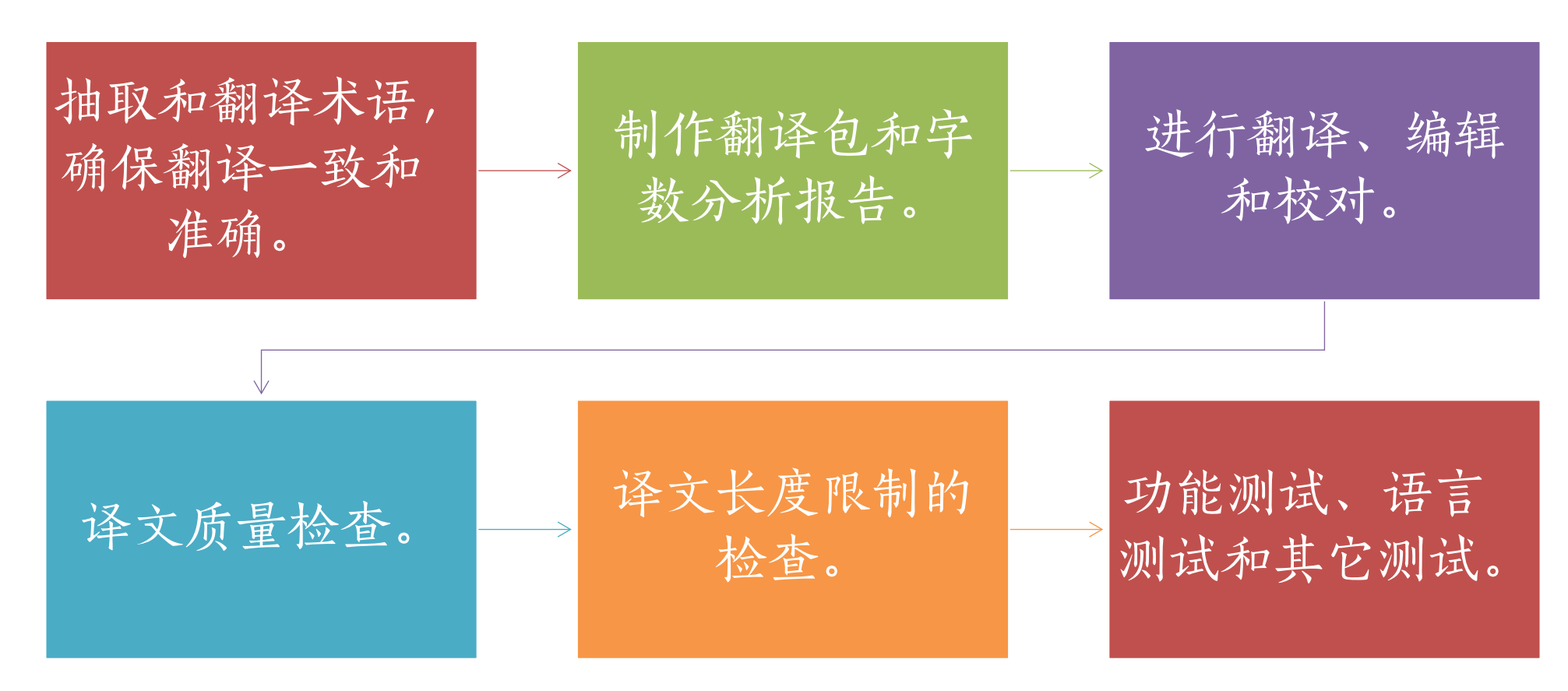

### > APP本地化流程:无XML

•如果只有APK文件,则使用以下流程:

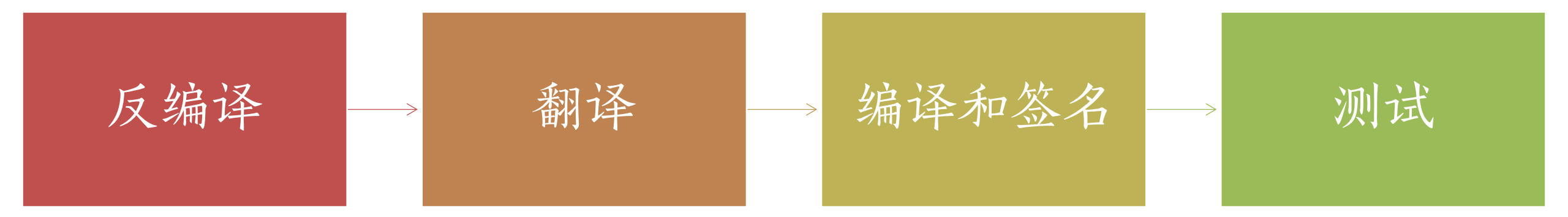

## > APP本地化翻译工具: 有XML

•如果提供了XML文件:使用CAT工具

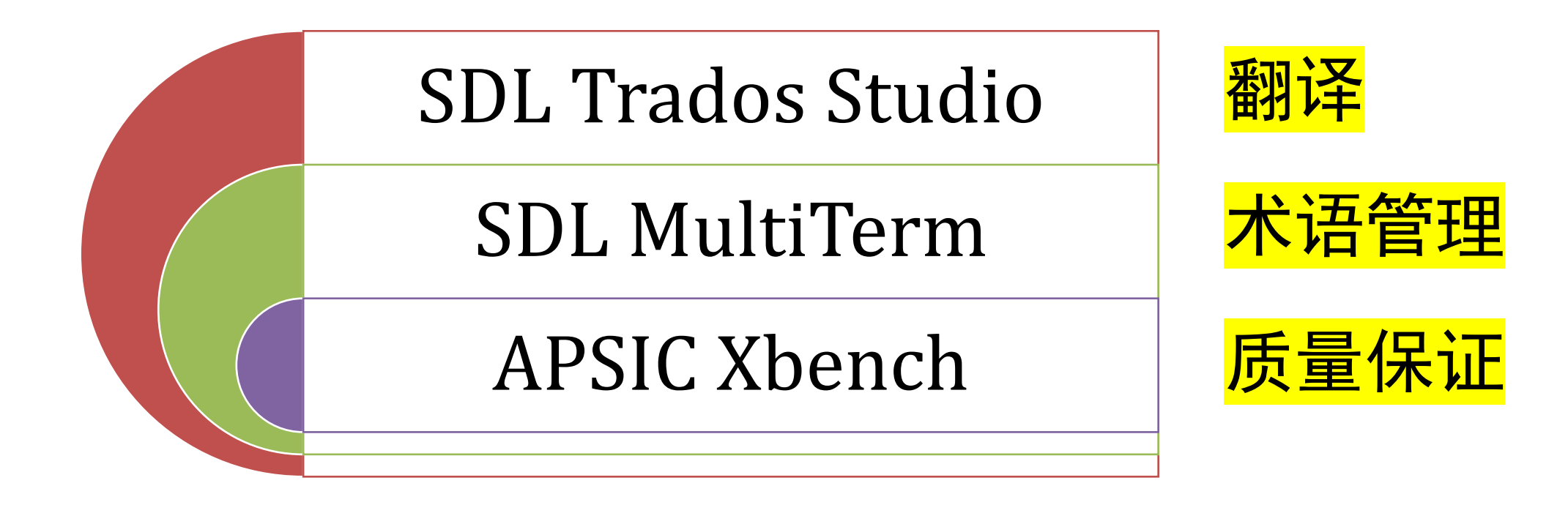

### > APP本地化翻译工具:无XML

• 如果只有APK文件:

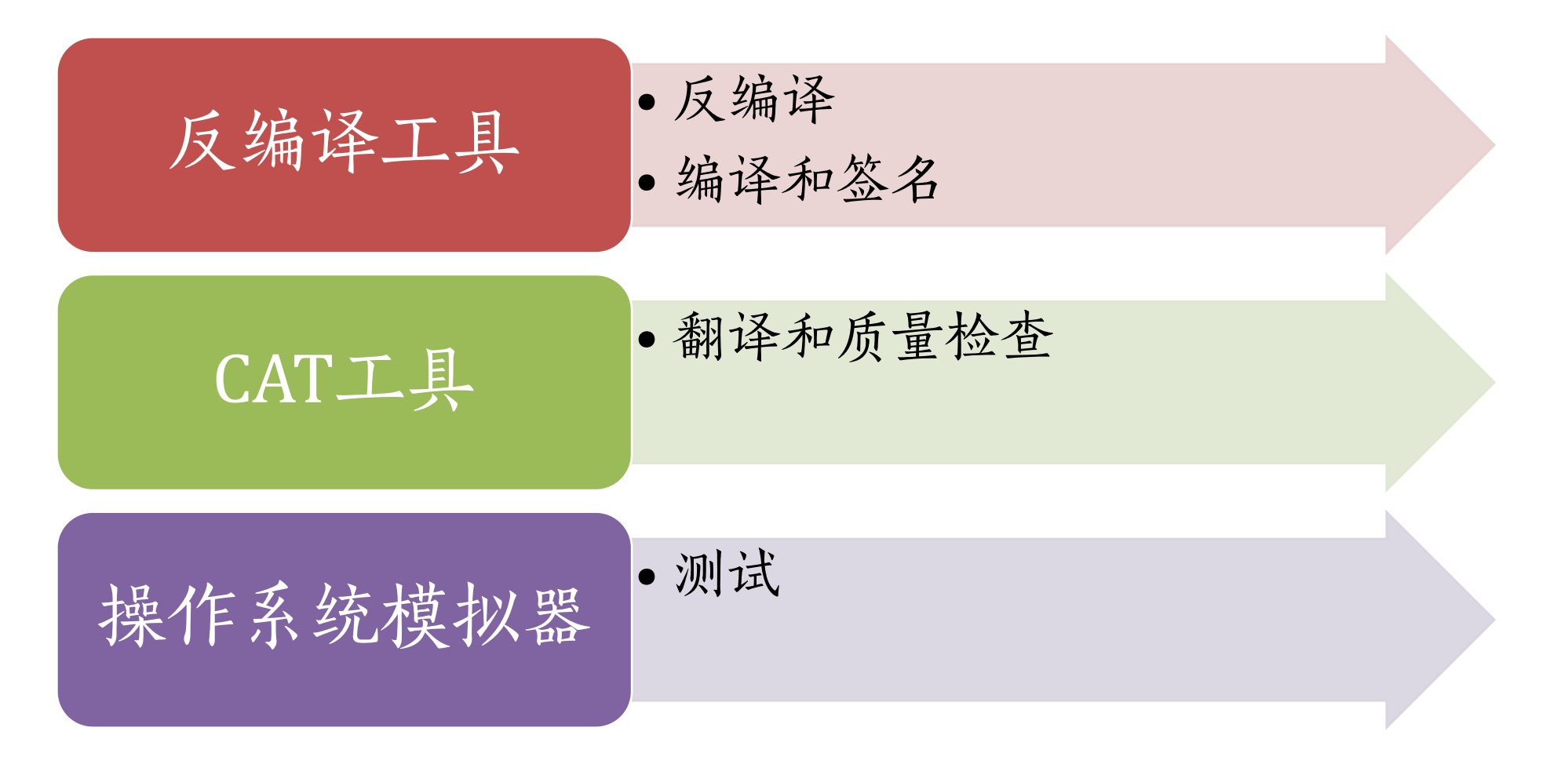

# 三、APP本地化工具安装与设置

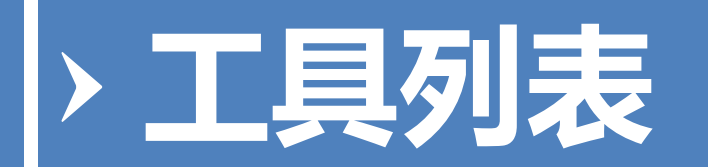

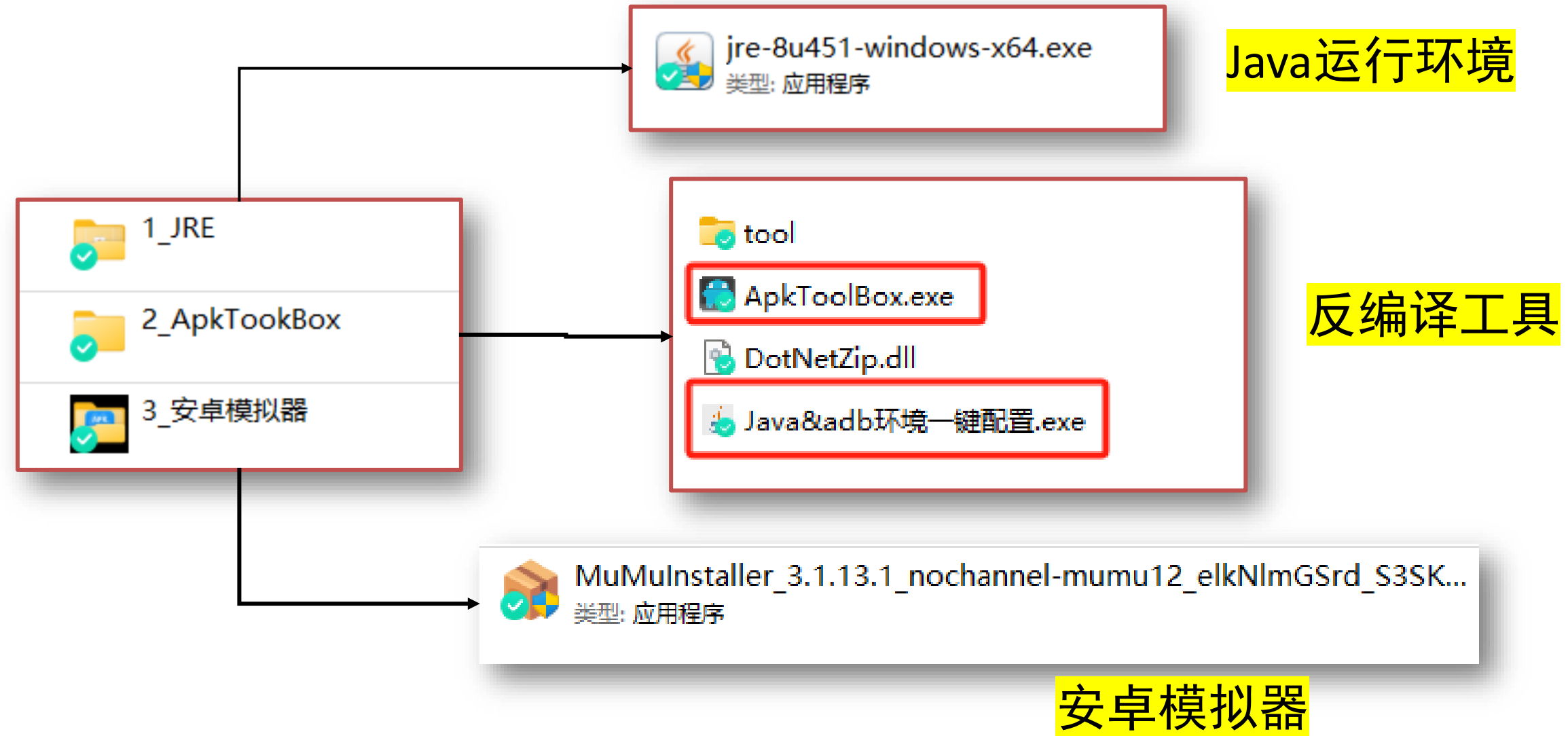

## > APP本地化工具安装与设置

- 1. 安装JRE (Java 运行环境)
- 双击jre-8u291-windows-x64.exe, 默认安装

### 2. 安装编译工具ApkToolBox

- 解压ApkToolBox.rar
- 双击ApkToolBox.exe 打开工具

## > APP本地化工具安装与设置

### 3. 配置编译环境

- 双击**Java&adb环境一键配置.exe**(位于解压 的ApkToolBoxStudi.rar文件夹)
- 单击"选择目录",选择JRE的安装文件夹 jre1.8.0\_291
- 单击"开始配置"按钮。
- •显示"配置成功",单击"确定"。

### 4. 安装安卓系统模拟器

• 双击MuMuInstaller\_1.1.0.4\_nochannel\_zh.exe

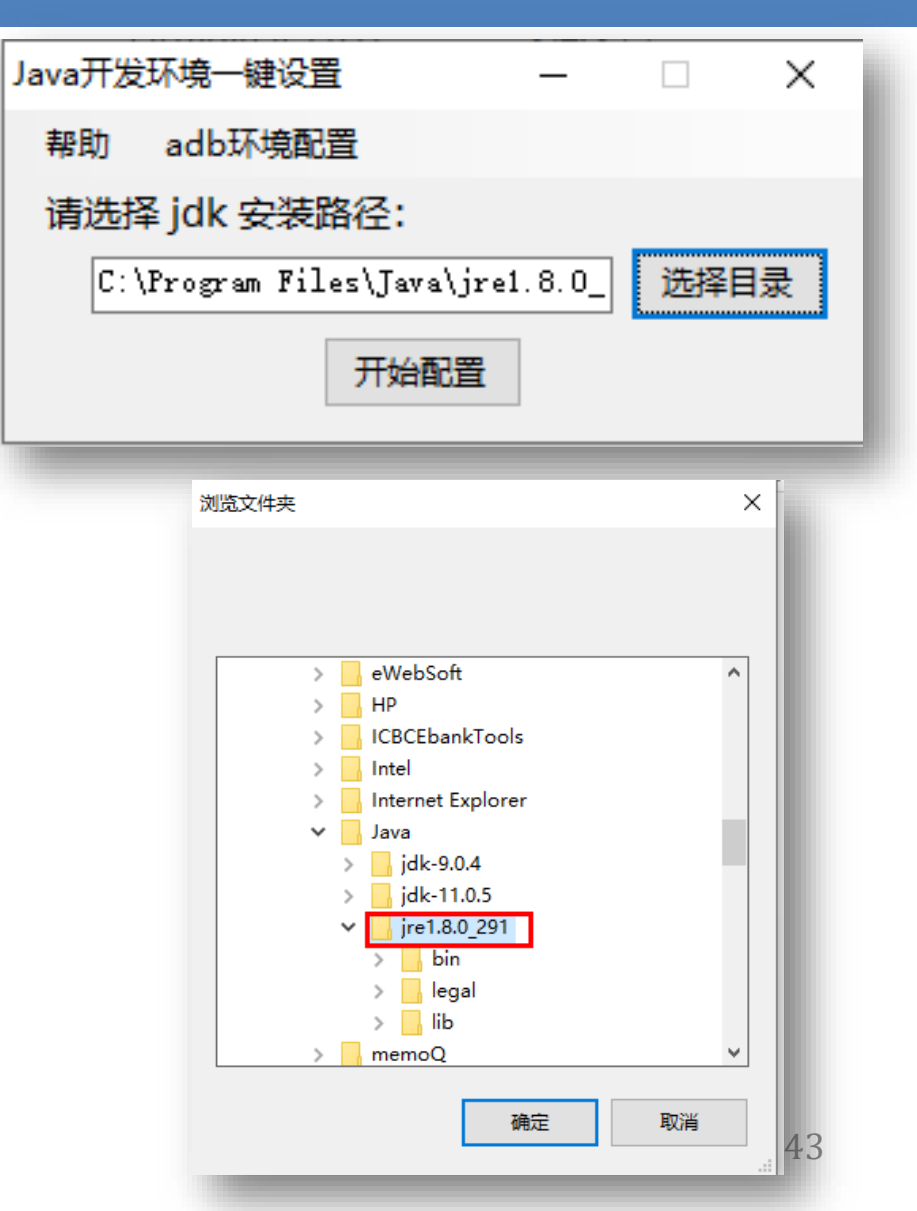

## 四、APP本地化案例

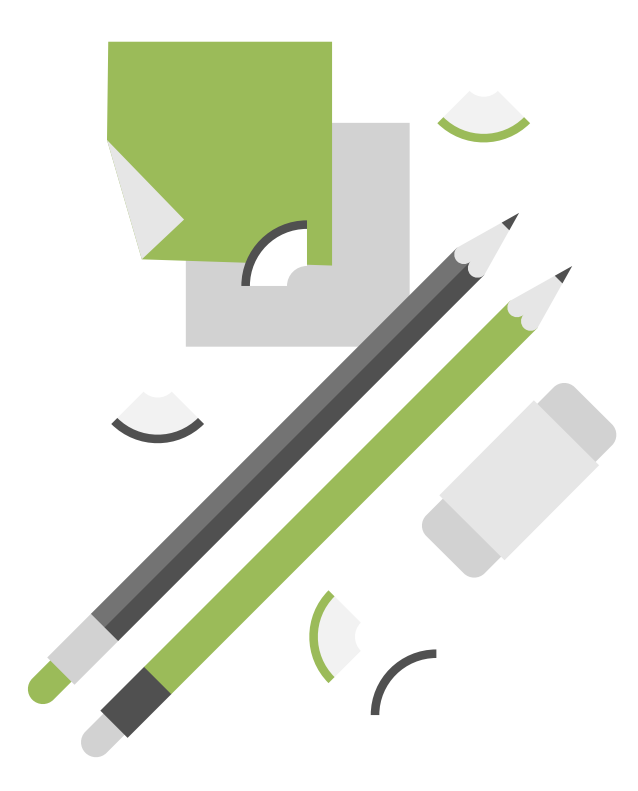

## > 案例: APP本地化翻译

场景:

客户只提供了英 文APK文件, 需 要提交简体中文 的APK文件。

| ♠ c×                                        | 'y 🔮 2 | 3 _ O X                 |
|---------------------------------------------|--------|-------------------------|
|                                             |        | ▼ 5:46                  |
| $\equiv$ Settings                           |        |                         |
|                                             |        |                         |
| Turn On Service                             |        |                         |
| Service running                             |        |                         |
| Select mode                                 |        |                         |
| Current block mode:Block<br>Blacklists only | •      | Ð                       |
| <b>Block Anonymous</b>                      |        |                         |
| numbers                                     |        |                         |
| Block Anonymous numbe                       | rs     |                         |
| Select calling met                          | hod    | Ø                       |
| Current block mode:返回                       | 忙音     |                         |
| Notice                                      |        |                         |
| Notice in system status b                   | ar     |                         |
| Duration for keeping                        | ng     |                         |
| records                                     |        | $\overline{\mathbf{O}}$ |
| A Month                                     |        |                         |

目标效果

#### `₩ 🖉 & Ξ | Γ 🗆 Ο Χ C...× A 5:45 ≡ 设置 打开服务 2 服务正在运行 选择模式 $\odot$ 当前阻止模式:只阻止黑名单 阻止匿名号码 2 阻止匿名号码 选择呼叫方式 $\odot$ 当前阻止模式:返回忙音 通知 系统状态栏通知 保存记录的期限 $\Theta$ 一个月

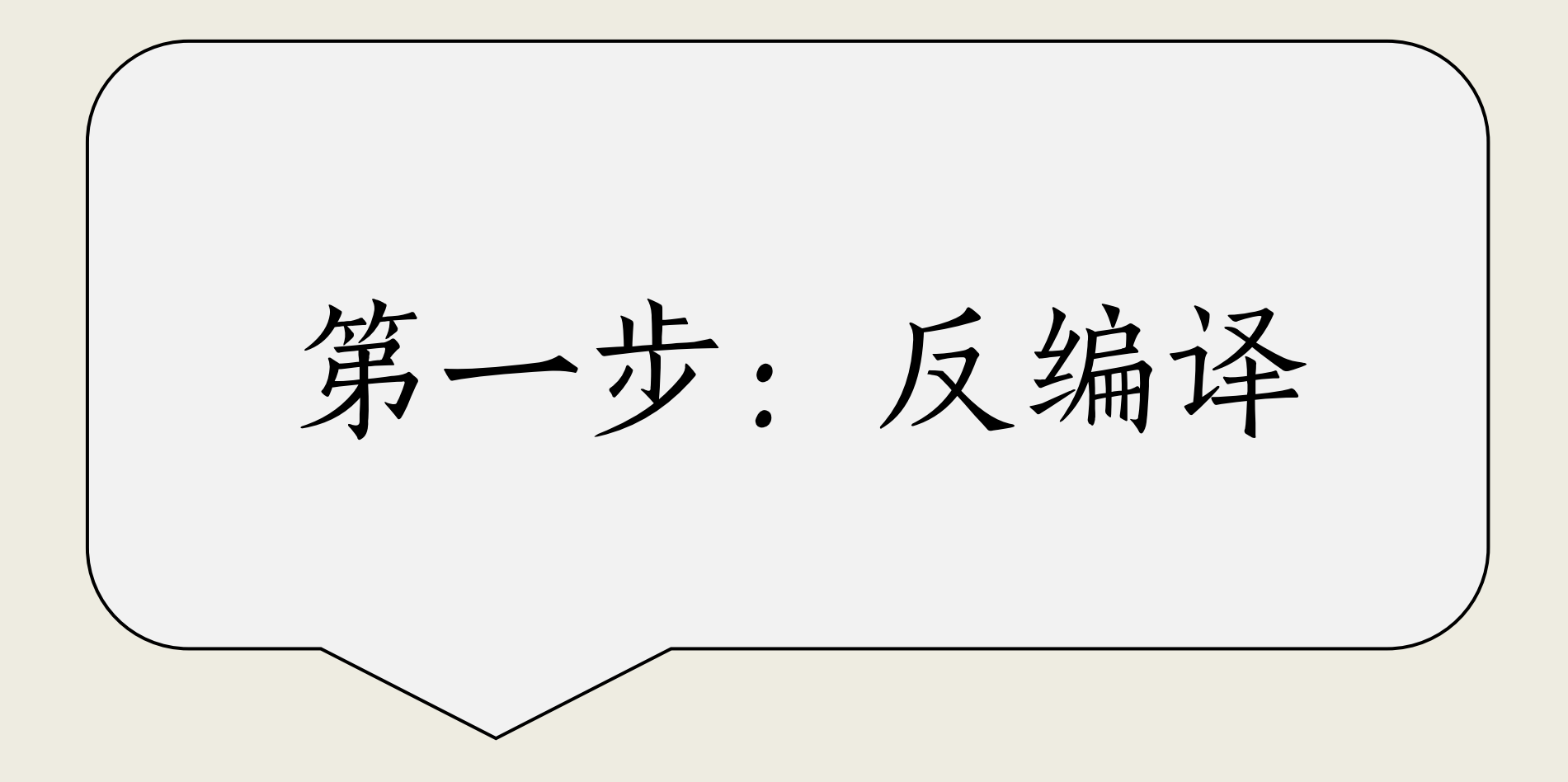

## > 操作思路: apk文件反编译 -> 找出 xml 文件

### 反编译: 使用ApkTool Box 软件

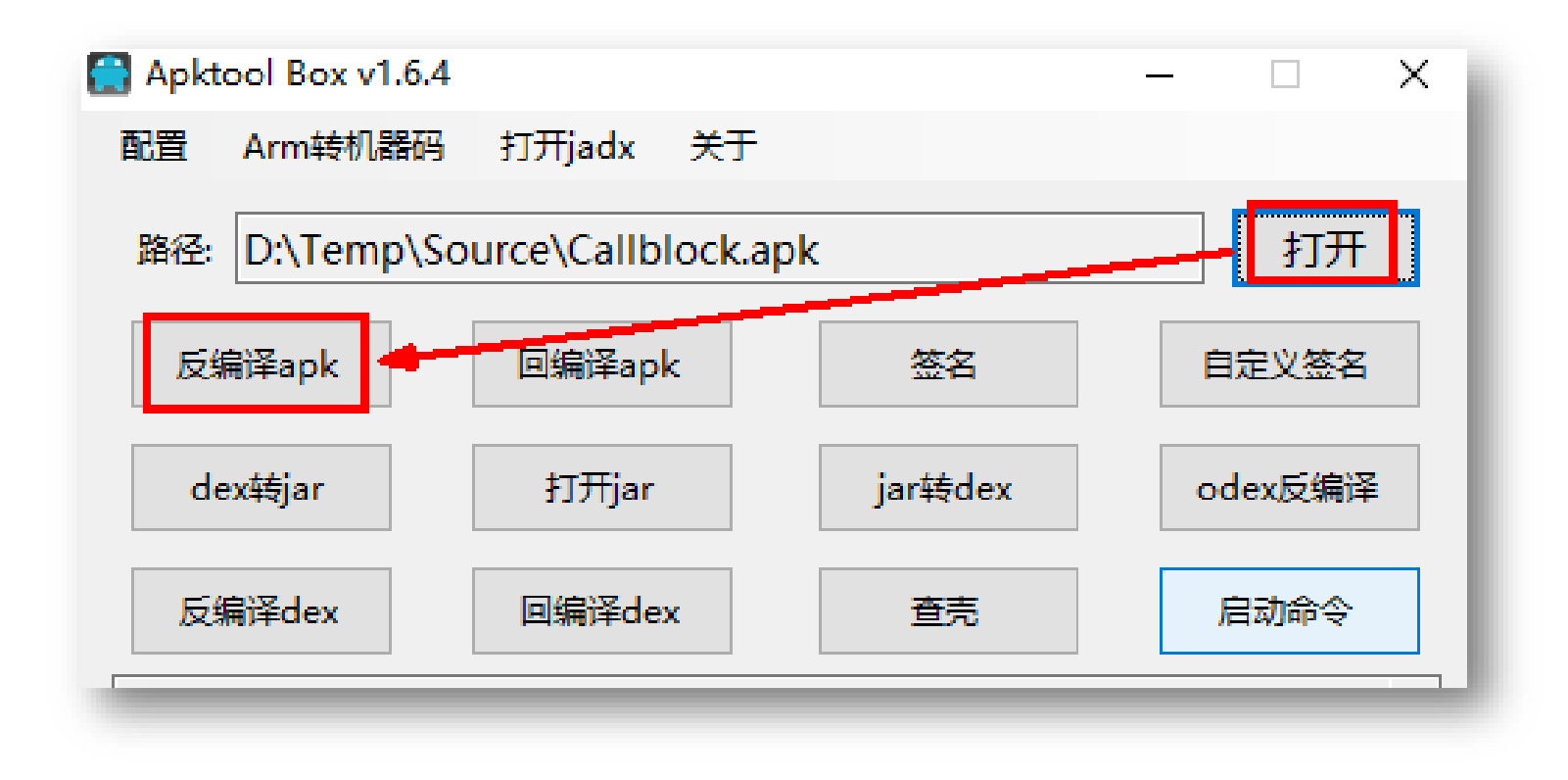

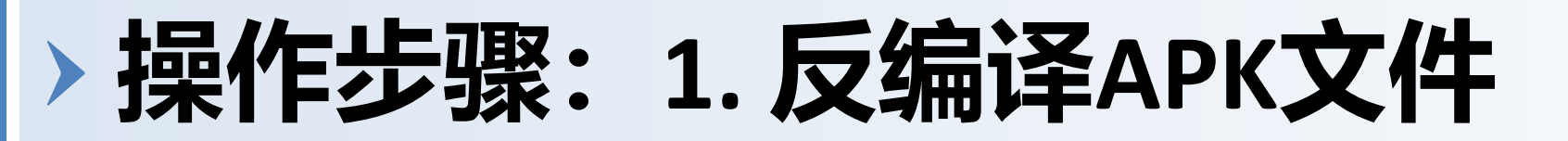

反编译

1.将APK文件夹拖放到"路径",单击"反编译apk"
 2.选择反编译的文件夹位置
 3.单击"取消"(不要忽略Res资源文件)

×

提示

是否需要忽略res资源文件?

确定

| 配置 Arm转机器码     | 打开jadx 关于       |               |         |  |
|----------------|-----------------|---------------|---------|--|
| 路径: D:\BaiduSy | ncdisk\UIBE\英语学 | 空院\教学\2025 春\ | 研究 打开   |  |
| 反编译apk         | 回编译apk          | 签名            | 自定义签名   |  |
| dex转jar        | 打开jar           | jar转dex       | odex反编译 |  |
| 反编译dex         | 回编译dex          | 查売            | 启动命令    |  |
|                |                 |               | ^       |  |
|                |                 |               |         |  |
|                |                 |               |         |  |
|                |                 |               |         |  |
|                |                 |               |         |  |
|                |                 |               |         |  |

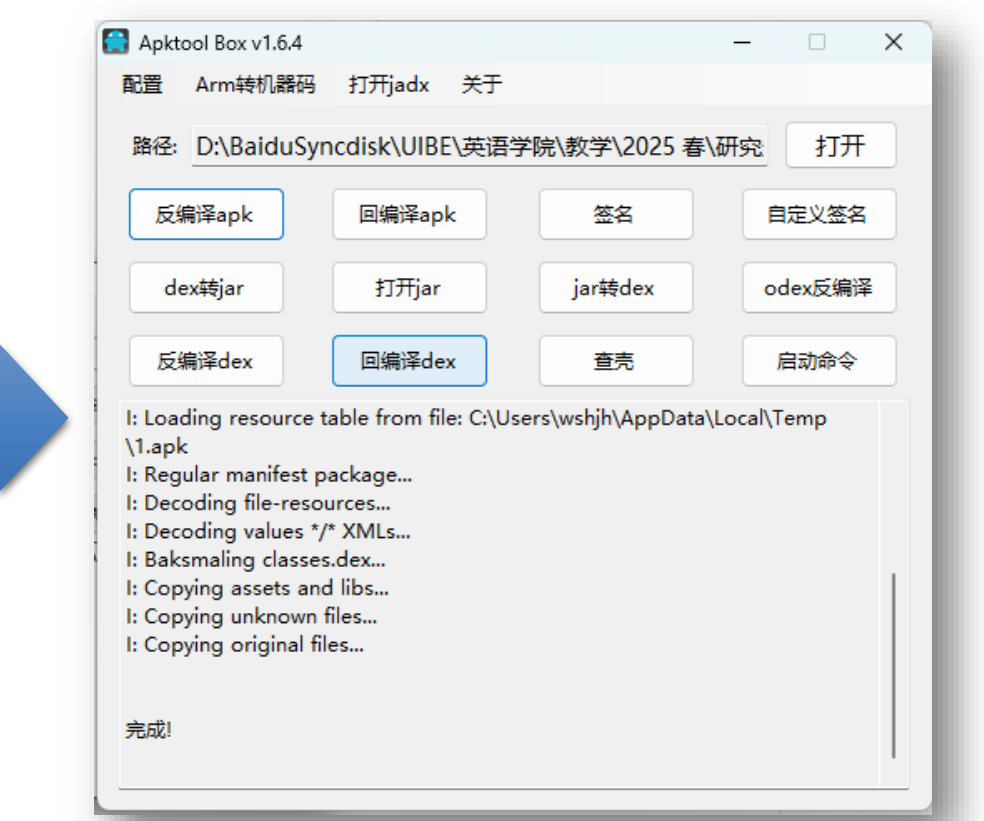

### 操作步骤: 2. 找到反编译后的待翻译文件

- <mark>翻译的文件文件夹</mark>
  - D:\...\1-Source\反编译后的源文件\Callblock\res\values-zh-rCN
- <mark>待翻译的文件</mark>
  - Arrays.xml
  - Strings.xml

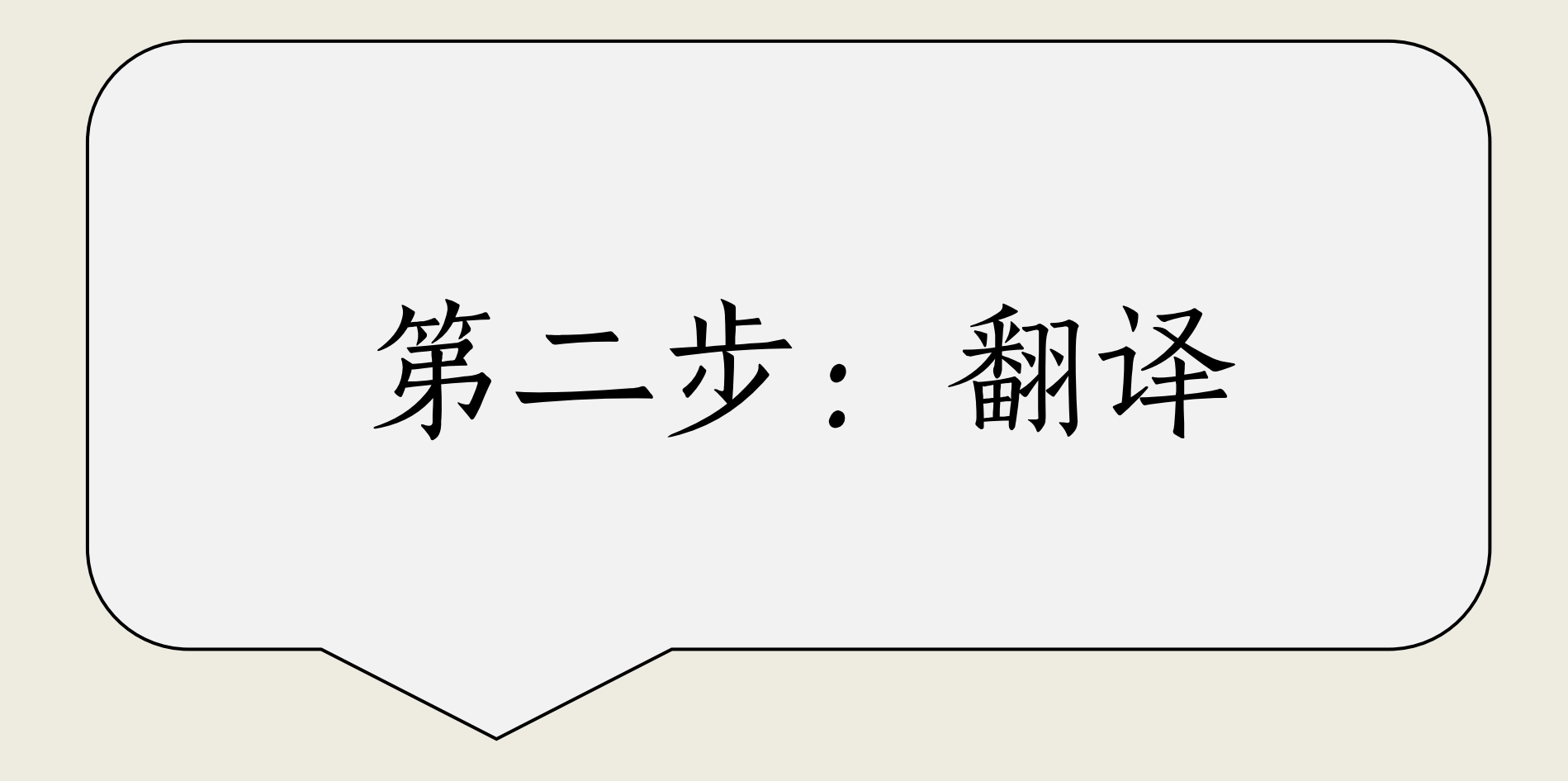

### > APP本地化翻译的思路

### 技术路径: 计算机辅助翻译+机器翻译+译后编辑

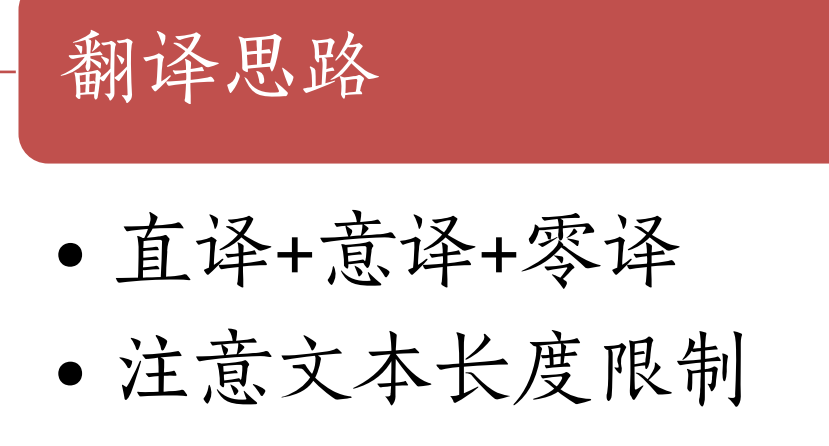

- 碎片化文本翻译
- 可视化翻译

### > APP本地化翻译步骤-1

### 1. Trados Studio翻译array.xml

| 🔁 🗔 🖘 r 🖻 × 🔯 Ŧ |            | SDL Trad                   | los Studio - /   | APP  |                |                        |       |            | ↑     | -   |       | ×     |
|-----------------|------------|----------------------------|------------------|------|----------------|------------------------|-------|------------|-------|-----|-------|-------|
| 文件 主页 审校 高级 视   | 2          | 附加功能 帮助                    |                  |      | <b>?</b> 1     | 告诉我您想                  | 做什么   | <u>د</u>   | 0     | Qi  | liang | Cui 🔹 |
| 编辑器 <           | 翻译结        | 结果 — APP_APP-TM, Tmxmall M | T Plugin         |      |                | ф х                    | 术语    | 识别         |       |     | џ,    | < 🍸   |
|                 | ij 🌍       | 页目设置(S) 🗧 → 🛃 🎉            | >                |      |                |                        | A     | Ra. Ro. Az |       |     |       | 16.53 |
|                 | Imp        | port from contacts         |                  |      |                |                        | 0     | 无可用结果。     |       |     |       | 显示(   |
|                 | 1 Im       | port from contacts         | ат "М            | 联系   | 《人导入           | Provider<br>Googl<br>e |       |            |       |     |       | 節选条件  |
|                 | X Tmx      | xmall MT Plugin            |                  | 2020 | )/4/28 19:14:4 | 46 Google              |       |            |       |     |       |       |
|                 | 副翻         | 译结 📑 片段匹… 🚜 相关搜            | ≹… ■<br>■<br>备注( | (0)  | 🔋 TQA (O) 🔍    | )消息(0)                 | Az 2  | 术语识别 🕵 :   | 术语库排  | 豊索  |       |       |
|                 | array      | /s.xml.sdlxliff [翻译]*      |                  |      |                |                        |       |            |       |     |       | ×     |
|                 | 1 1        | arrays.xm<br>Aodify        |                  |      |                | arrays<br>修み           | .xmi  |            |       |     |       | ^     |
| 🚔 项目            |            |                            |                  |      |                | nni 🕰                  |       |            |       |     |       |       |
| □ 文性            | 2 L        | Jelete                     |                  |      |                | <i>肋</i> 脉             |       |            |       |     |       |       |
|                 | 3 C        | Call                       |                  |      | 🗸 AT           | 电话                     |       |            |       |     |       |       |
| ₩ 报告            | 4 <u>S</u> | SMS.                       |                  |      | 🖧 AT           | 短信                     |       |            |       |     |       |       |
| ✓ 编辑器           | 5 N        | lanually create            |                  |      | 🖧 AT           | 手动                     | 创建    |            |       |     |       |       |
|                 | 6 Ir       | mport from contacts        |                  |      | / AT           | 从联                     | 系人    | 导入         |       |     |       |       |
| 副 翻译记忆库         | 7 Ir       | mport from call records    | ;                |      | AT 🖉           | 从通                     | 话记    | 录导入        |       |     |       |       |
|                 | 8 Ir       | mport from SMS             |                  | ¥    | 🧷 AT           | 从短                     | 信导。   | λ          |       |     |       | ~     |
|                 |            |                            | ♥所有句段            | INS  | 0.00% 🤌        | 83.33% 📈               | 16.67 | 7% 💷 字符数:  | 6 🂈 ( | )/2 | ∎→    | ΖН    |

24

### > APP本地化翻译步骤-2

### 2. Trados Studio的译文长度检查

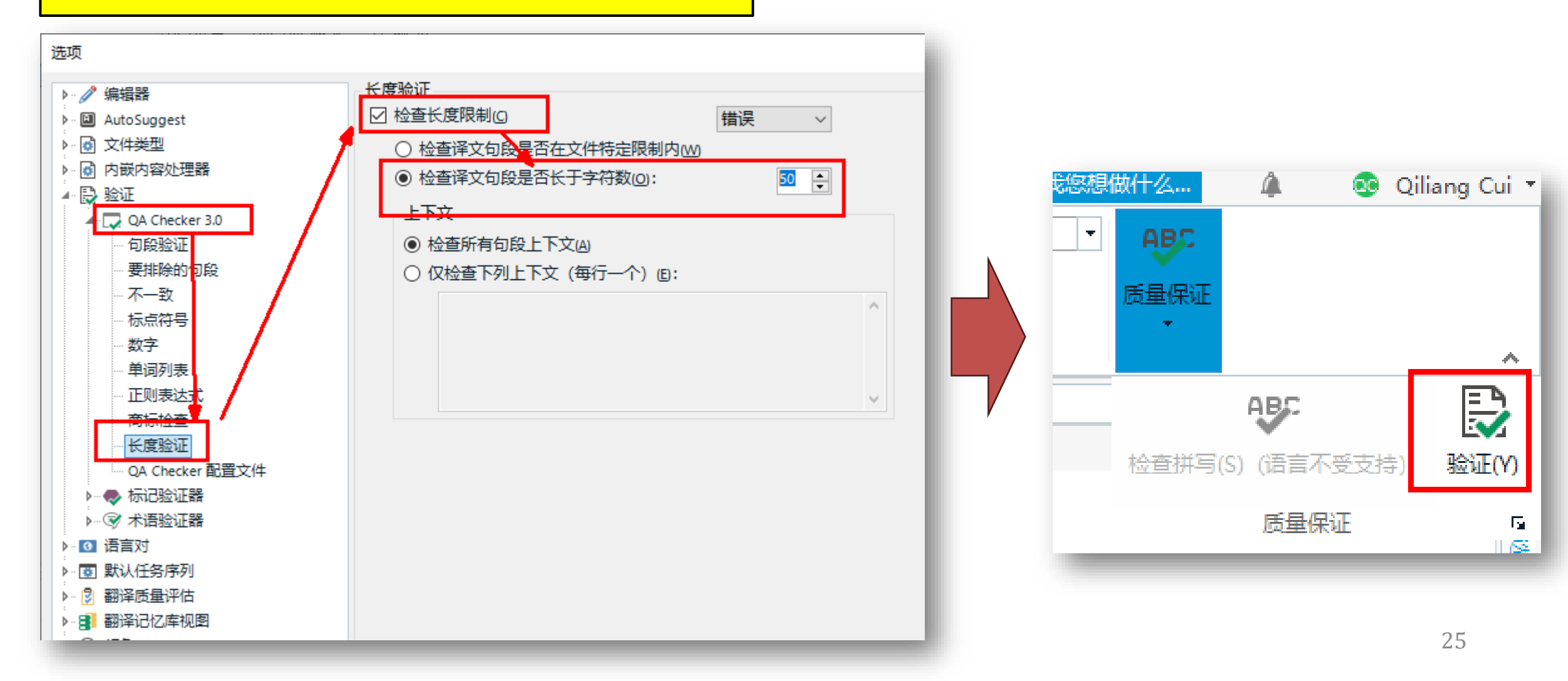

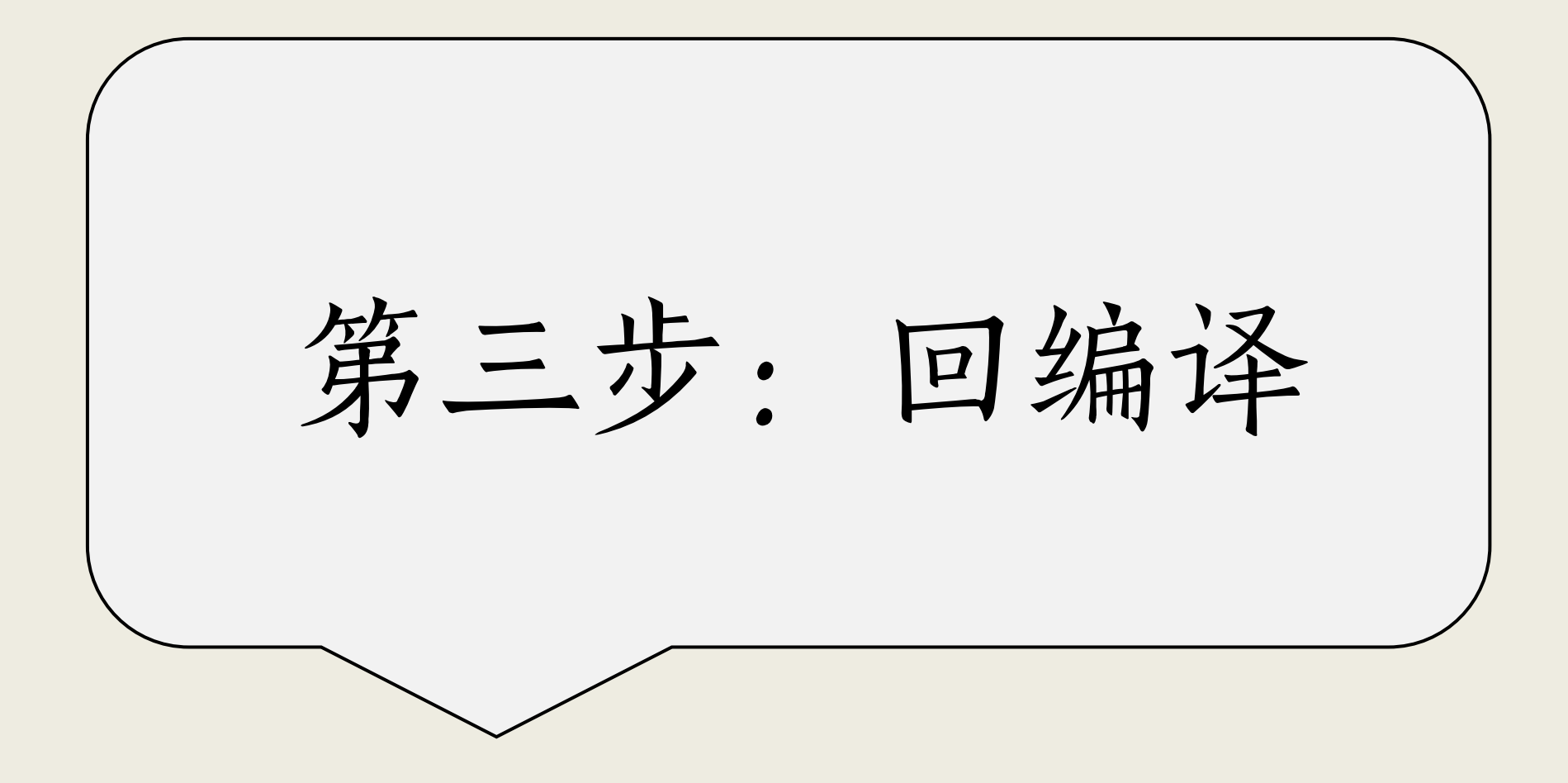

### > APP回编译步骤-1

### 回编译

- 1.将翻译XML文件覆盖反编译的文件夹的同名文件
- 2.反编译的文件夹拖放到"路径"
- 3.单击"反编译"
- 4.选择反编译的文件名

| 😭 Apktool Box v                                                                      | 1.6.4        |          | – 🗆 X   |  |  |  |  |  |
|--------------------------------------------------------------------------------------|--------------|----------|---------|--|--|--|--|--|
| 配置 Arm转机                                                                             | 器码 打开jadx 关于 |          |         |  |  |  |  |  |
| 路径: D:\Tem                                                                           | p\Callblock  |          | 打开      |  |  |  |  |  |
|                                                                                      |              |          |         |  |  |  |  |  |
| 反编译apk                                                                               | 回编译apk       | 签名       | 自定义签名   |  |  |  |  |  |
| dev#jar                                                                              | tT⊞iar       | iar#5dex | odex反编译 |  |  |  |  |  |
| dextegar                                                                             | 117/101      | Juitedex |         |  |  |  |  |  |
| 反编译dex                                                                               | 回编译dex       | 查壳       | 启动命令    |  |  |  |  |  |
| 正在努力的工作中                                                                             |              |          | ^       |  |  |  |  |  |
| Net and Article                                                                      |              |          |         |  |  |  |  |  |
| NetEase ApkSigner1.3<br>开始从数据库中读取缓存iava.lang.ClassNotFoundException: org.solite.JDBC |              |          |         |  |  |  |  |  |
| 用时:5室秒                                                                               |              |          |         |  |  |  |  |  |
| 开始签名: D:\Temp\Callblock.apk                                                          |              |          |         |  |  |  |  |  |
| Exception in thread "main" java.lang.reflect.InvocationTargetException               |              |          |         |  |  |  |  |  |
| at                                                                                   |              |          |         |  |  |  |  |  |
| java.base/jdk.internal.reflect.NativeMethodAccessorImpl.invoke0(Native               |              |          |         |  |  |  |  |  |
| ivietnoa)                                                                            |              |          |         |  |  |  |  |  |

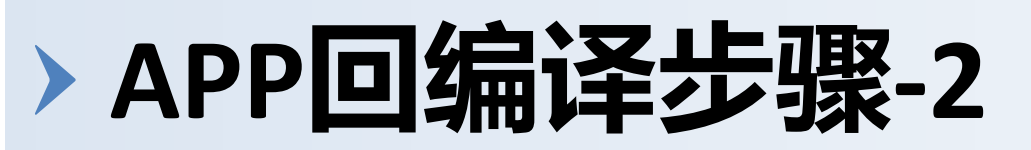

### • 测试APP运行情况

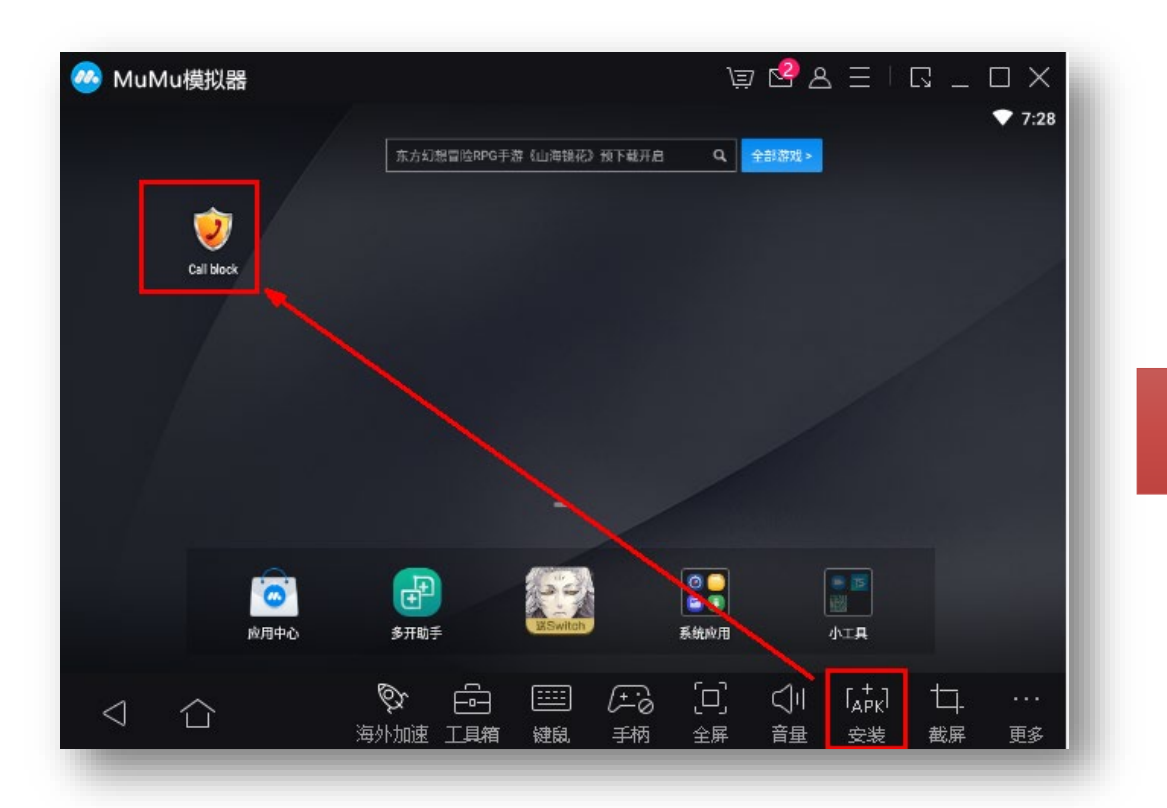

| ♠    | 电.×        | 22      | $\equiv$ 1 | G _ | $\Box \times$ |
|------|------------|---------|------------|-----|---------------|
|      |            |         |            |     | ♥ 6:11        |
| ≡ 设  | 置          |         |            |     |               |
|      |            |         |            |     |               |
| 打开服  | 务          |         |            |     | _             |
| 服务运行 |            |         |            |     |               |
| 选择模  | 試          |         |            |     | 0             |
| 当前阻止 | :模式:只阻止黑名单 |         |            |     | S             |
| 匿名阻  | 1止数量       |         |            |     |               |
| 匿名阻止 | :数量        |         |            |     |               |
| 选择电  | 话方法        |         |            |     | 0             |
| 当前阻止 | :模式:返回已停机  | 1.2.1.3 |            |     | •             |
| 请注意  | Ĩ          |         |            |     |               |
| 注意系统 | 状态栏        |         |            |     |               |
| 保存证  | 录的期限       |         |            |     | 0             |
| 一月   |            |         |            |     |               |
|      |            |         |            |     | 1.55          |
|      |            |         |            |     |               |

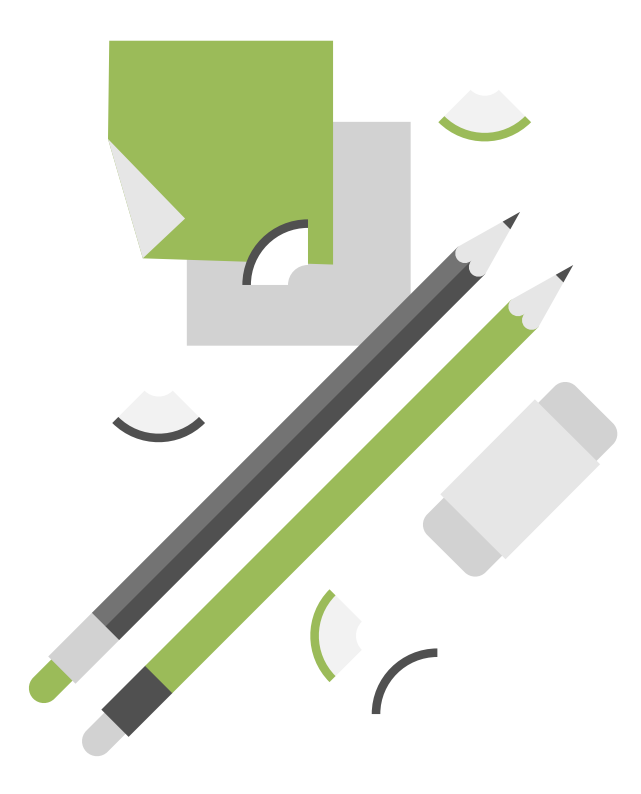

## 阅读资料

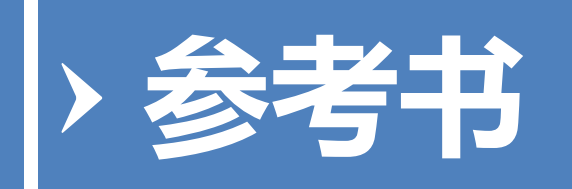

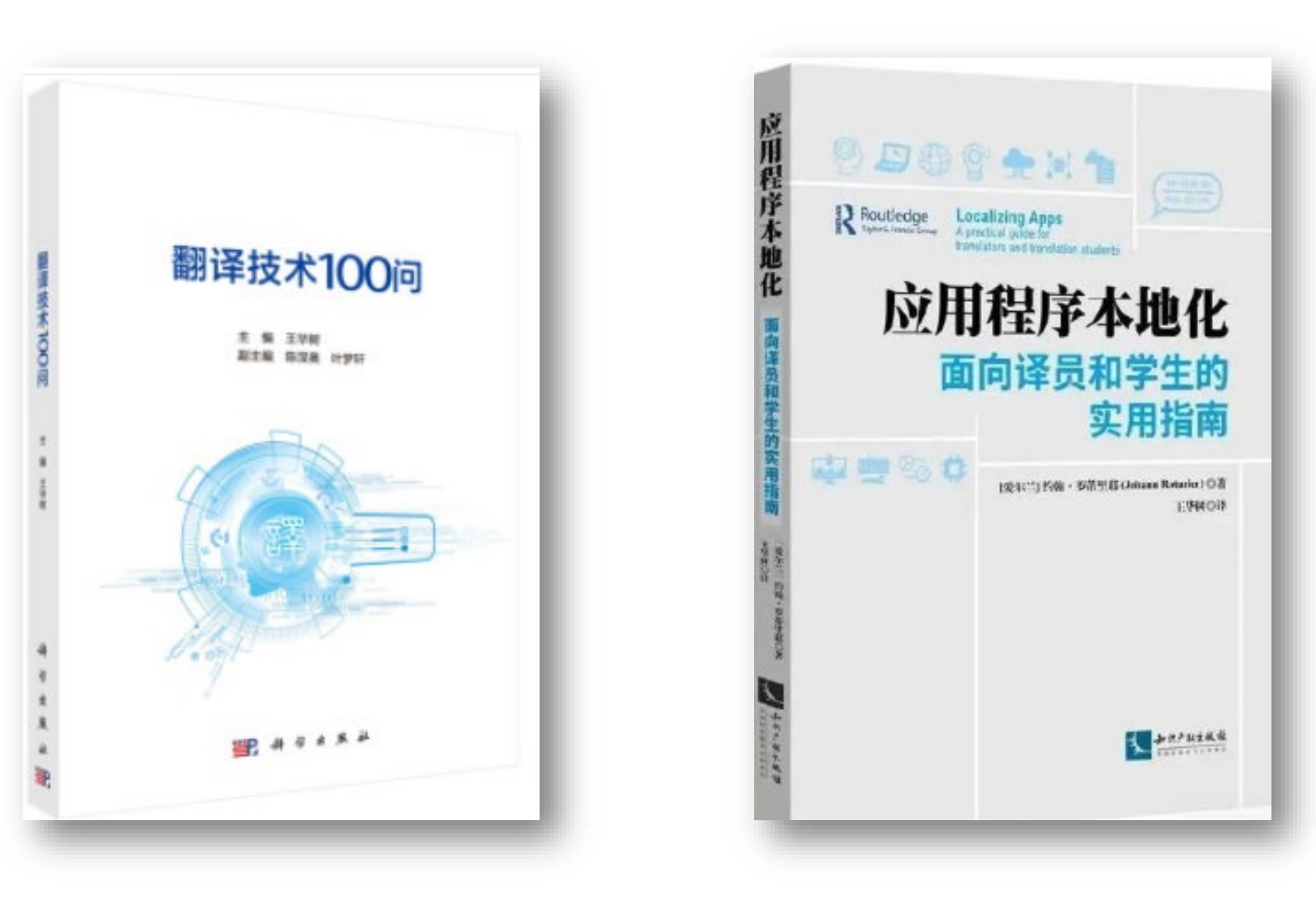

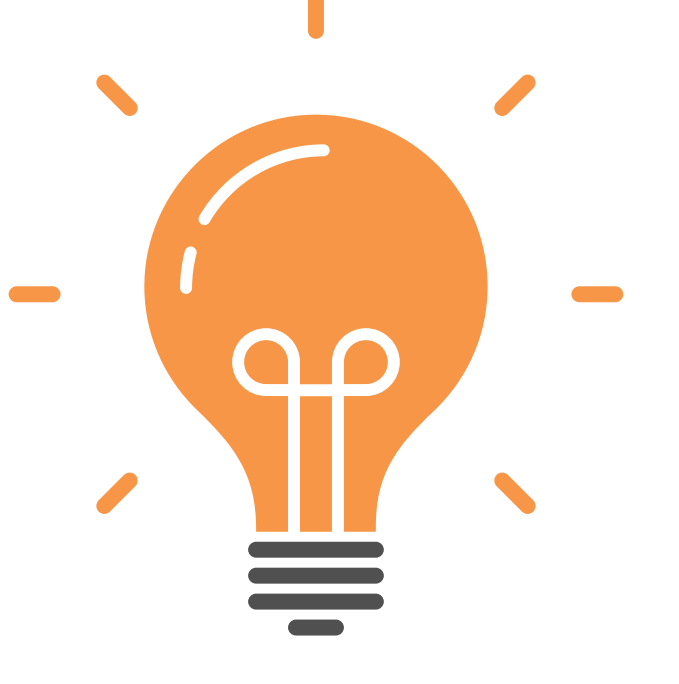

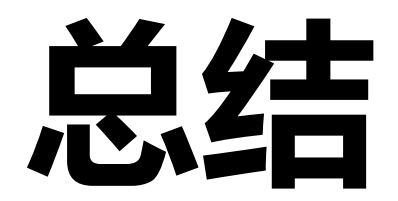

### > APP本地化翻译总结

### APP本地化翻译应该遵守软件本地化的流程

### 需要翻译记忆库和术语库作为语言资源

### 需要TEP+Testing+项目管理

APP翻译风格指南作为翻译依据

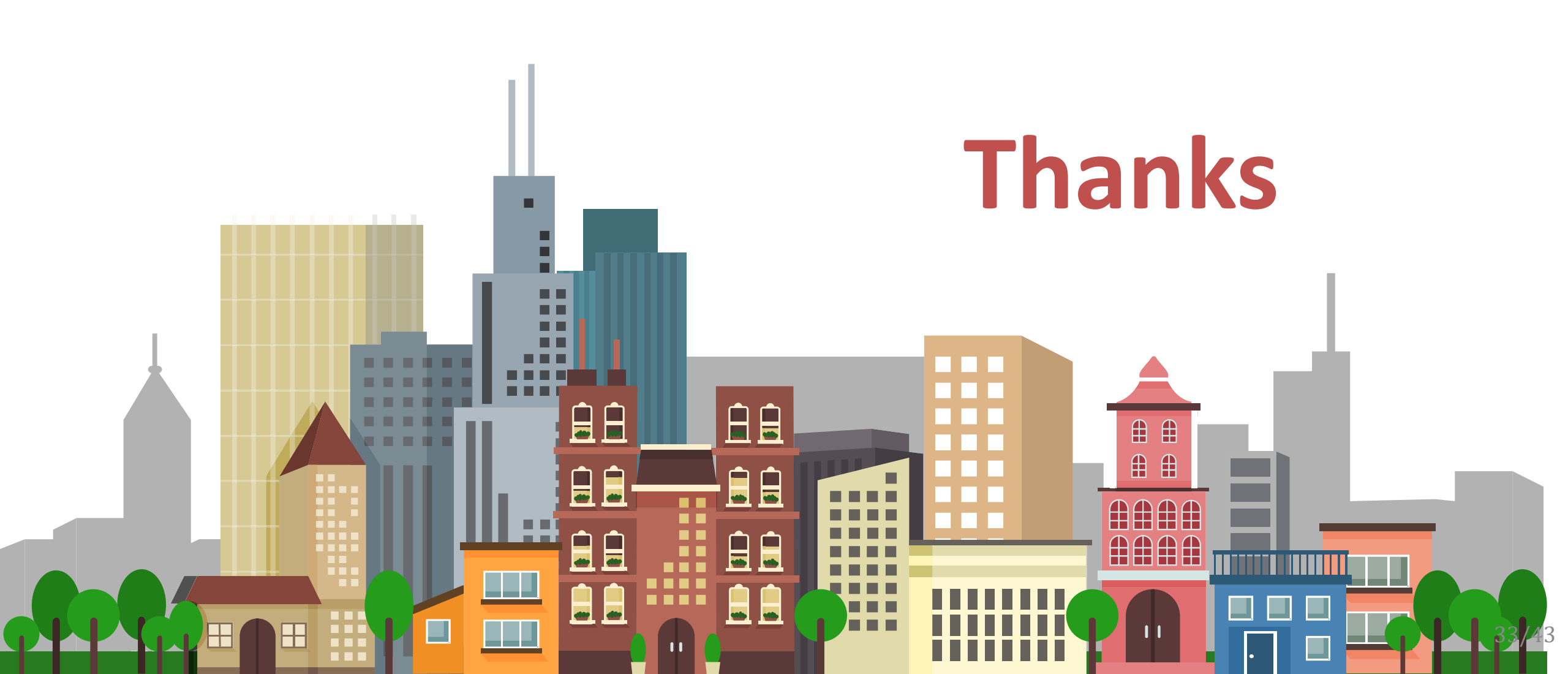